# 携帯用年賀メールを作るには?

文書番号 210707 | 更新日 2010 年 9 月 1 日

携帯メールで送る年賀状を作成することができます。作成した年賀状はアニメのように動きますので、楽しい年 賀状メールとしてご利用いただけます。

## 作成する年賀状の種類を選択する

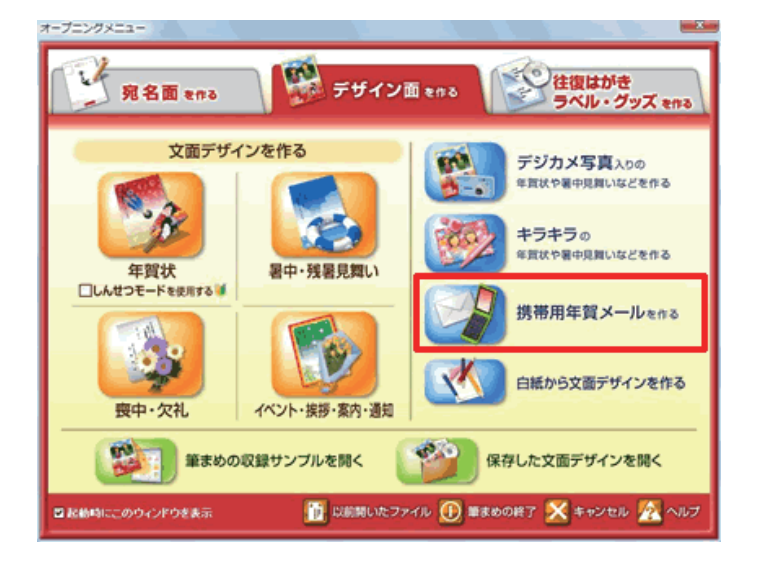

 オープニングメニューより [デザイン面 を作る] タブから [携帯用年賀メールを 作る] をクリックします。

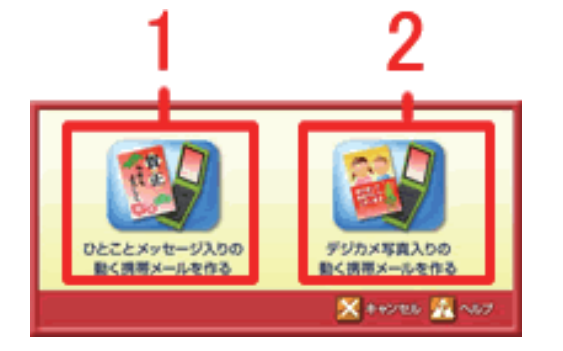

# 2 いずれかをクリックします。

1 写真を使わない場合 [ひとことメッセージ入りの動く携帯 メールを作る]をクリックします。操作 につていは手順.3~.10をご参照ください。

#### 2写真を使う場合

[デジカメ写真入りの動く携帯メールを 作る]をクリックします。 操作について は手順.11 ~.17 をご参照ください。

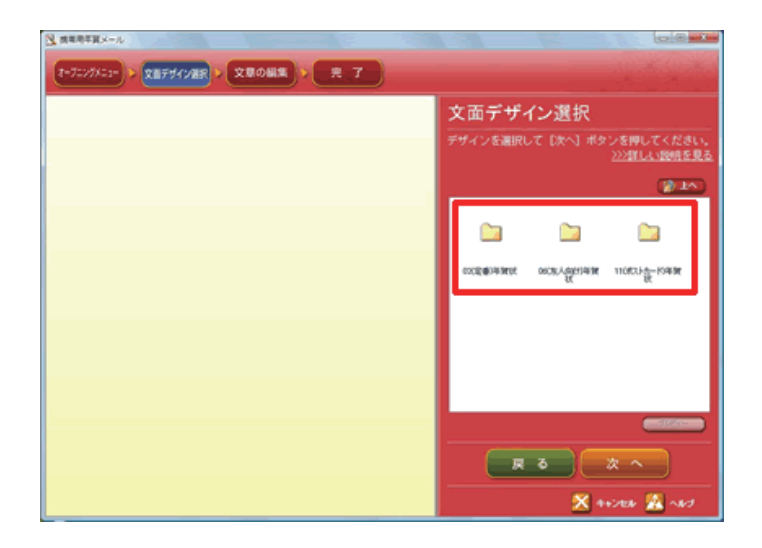

- 2 ひとことメッセージ入りの動く年賀状メールを作成する
  - 3 ひとことメッセージ入りの動く携帯メー ルを作成します。 [文面デザイン選択] 画面が表示されま す。任意のフォルダをクリックします。

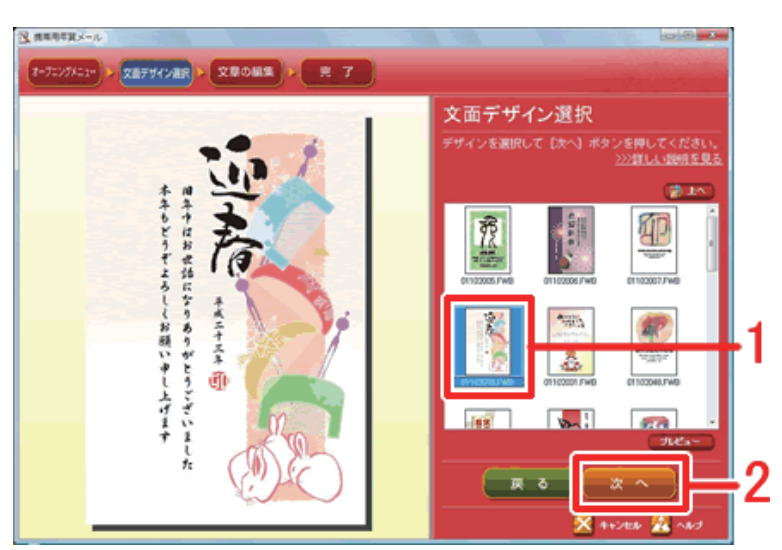

.....

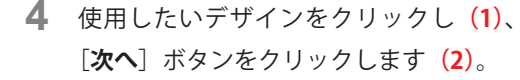

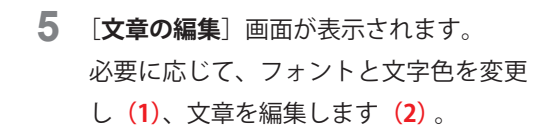

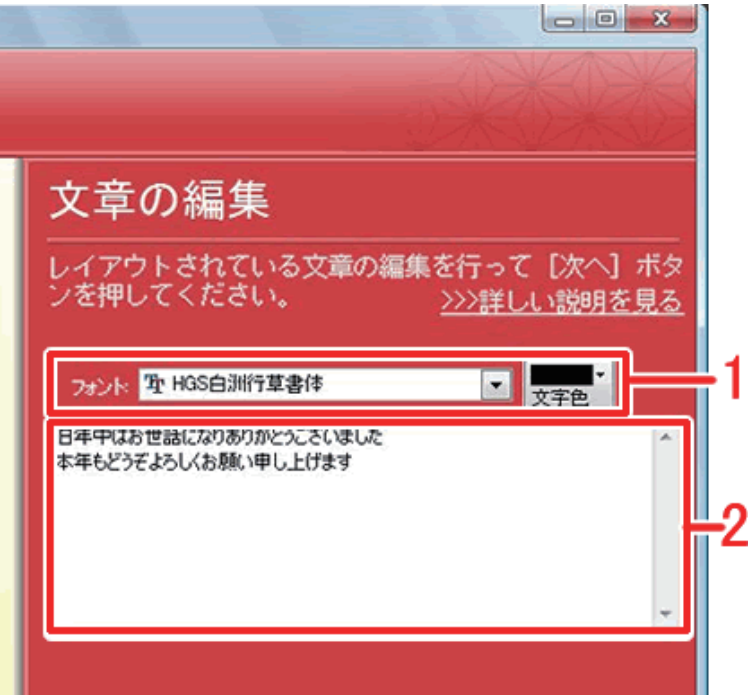

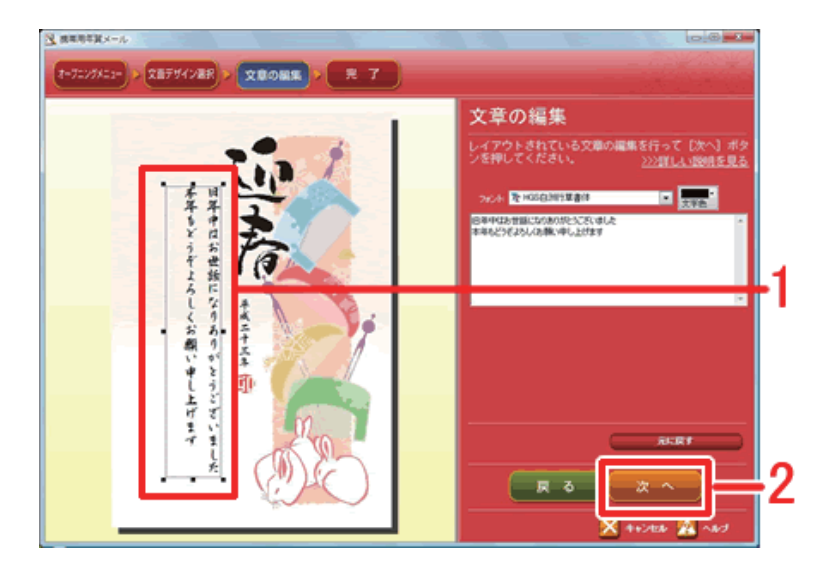

 プレビュー上で文字の位置と大きさを調 整します(1)。

操作方法は下記の Q&A をご参照くださ い。

「文章やイラストの位置を移動するに は?」

「文章やイラストの大きさを変えるに は?」

調整できたら [**次へ**] ボタンをクリック します <mark>(2)</mark>。 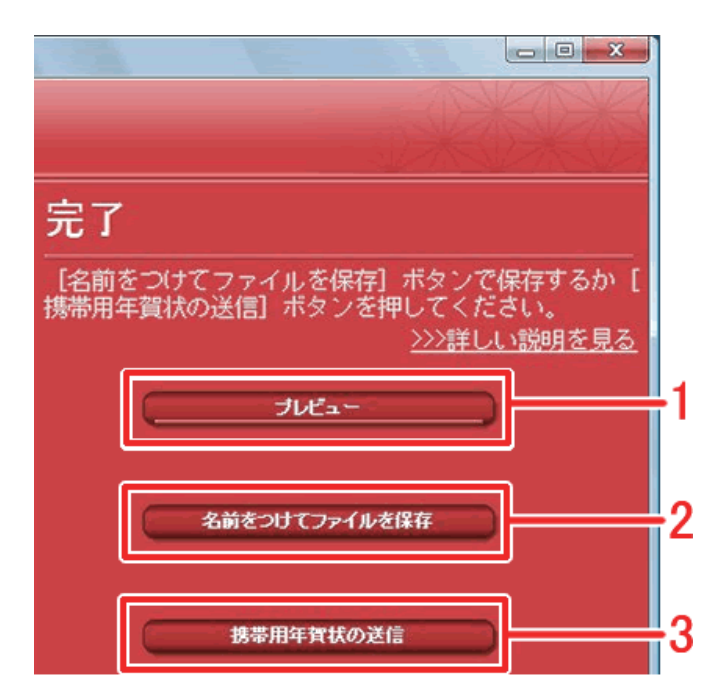

 7 [完了] 画面が表示されます。ここでは、 次の操作が行えます。
1 プレビューを確認します。
どのように動くか確認できます。

> 2gif 形式ファイルとして保存します。 保存後、メールソフトを手動で起動し、 ファイルを添付して送信します。

### 3 メールソフトが起動し、メールを送信 します。

パソコンで設定されているメールソフト が起動し、作成したものが自動的に添付 されます。宛先を入力してそのまま送信 します。

ファイルを保存した場合の操作をご案内します。
[名前をつけてファイルを保存]ボタンをクリックします。

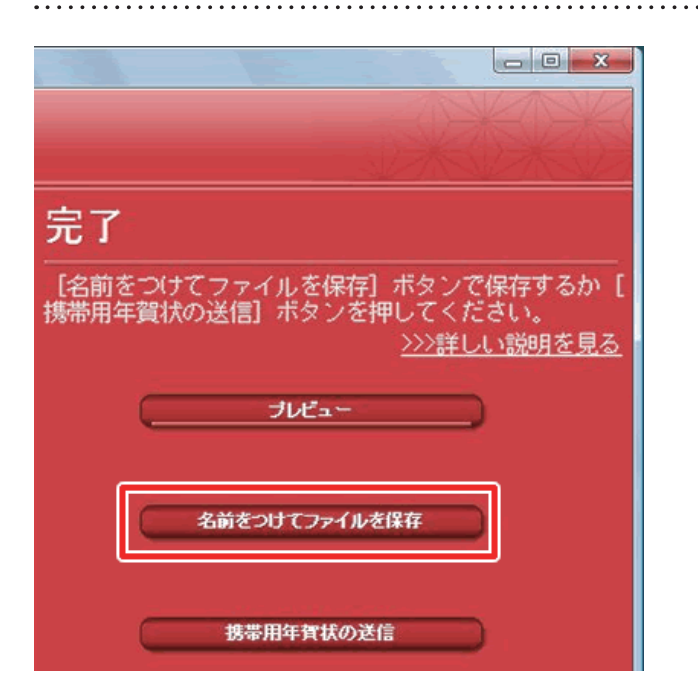

. . . . . . . . . . . .

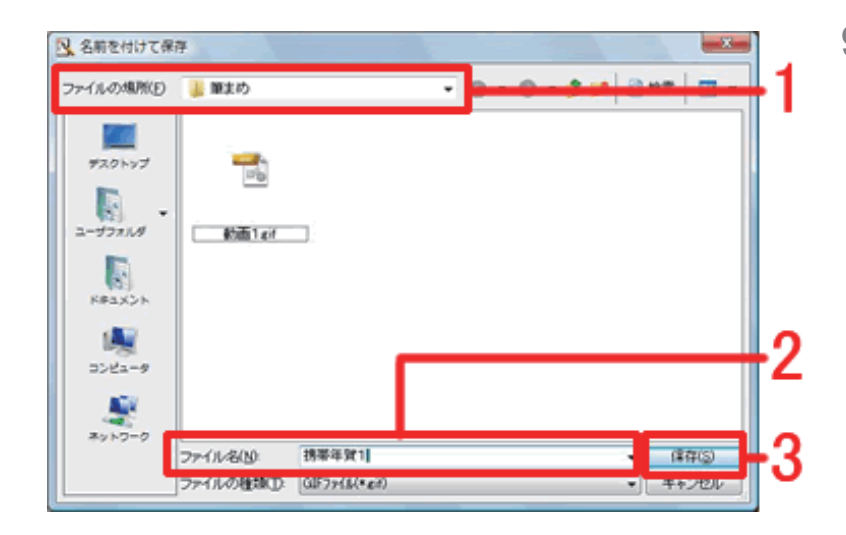

9 [名前を付けて保存] 画面が表示されます。
ファイルの場所を確認し(1)、ファイル
名を入力し(2)、[保存] ボタンをクリッ

石を入力し(2)、[株子] ホタンをクリックします(3)。 ※通常は [ドキュメント] フォルダの中

の[筆まめ]フォルダに保存されます。

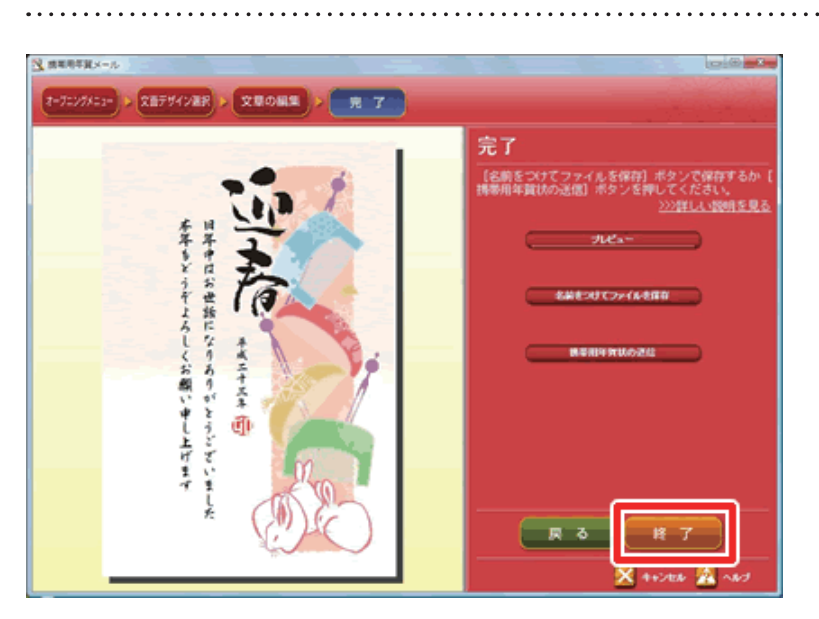

**10** ファイルとして保存できたら [終了] ボ タンをクリックし、[携帯用年賀メール] を終了します。

保存した年賀状をメール送信すル場合 は、お使いのメールソフトを起動し、添 付ファイルとして送信してください。操 作については、お使いのメールソフトの 説明書等をご確認ください。

以上の操作で、ひとことメッセージ入りの年賀状メールを送ることができます。

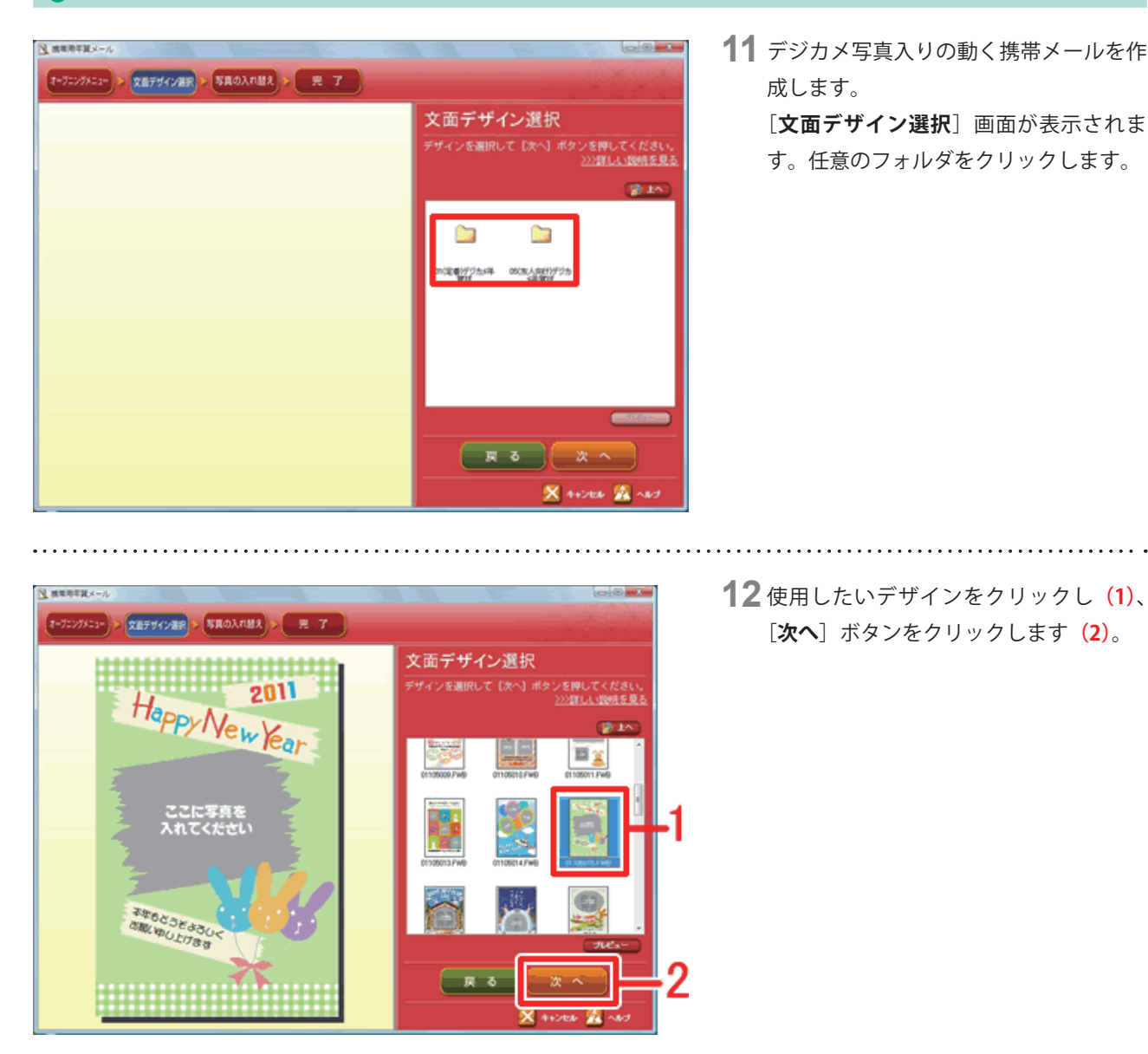

### 3 デジカメ写真入りの動く年賀状メールを作成する

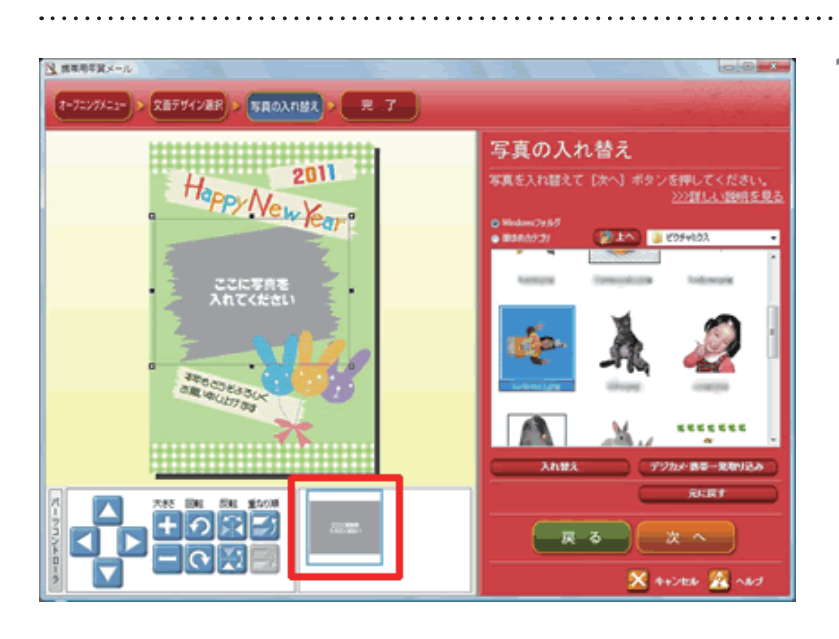

13 [写真の入れ替え] 画面が表示されます。 デザイン上の「ここに写真を入れてくだ さい」と表示されたグレー色の画像と写 真を入れ替えます。 パーツリストからグレー色の画像をク リックします。

**14** [Windows フォルダ] にチェックマーク を付け(1)、写真の保存先フォルダを指 定します(2)。

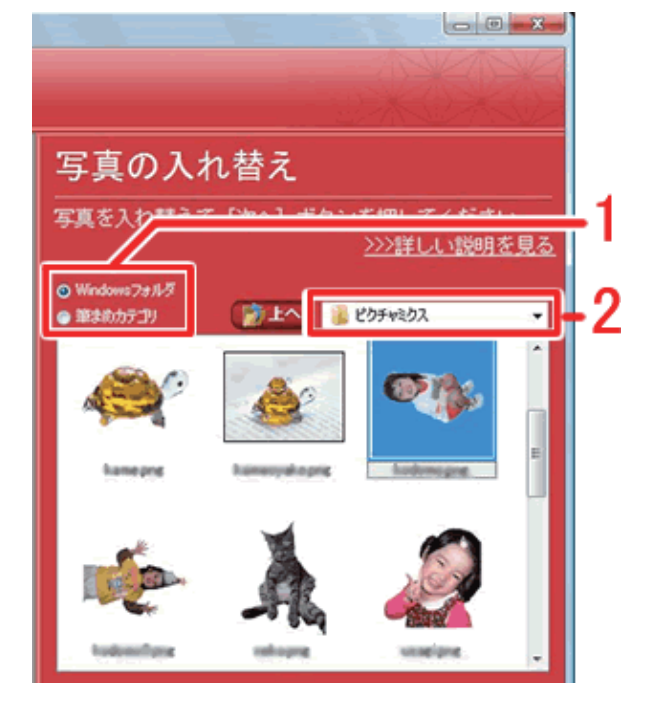

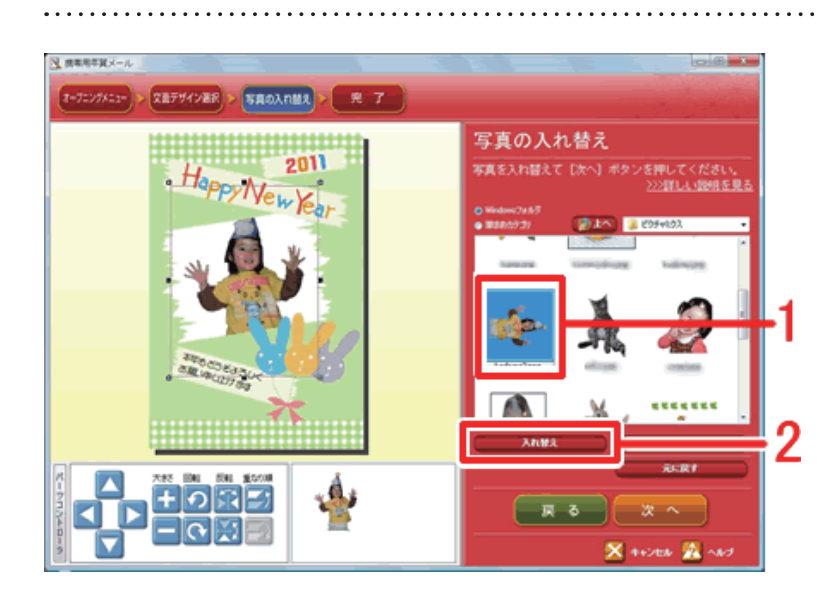

**15**使用する写真をクリックし(1)、[入れ 替え]ボタンをクリックすると入れ替わ ります(2)。

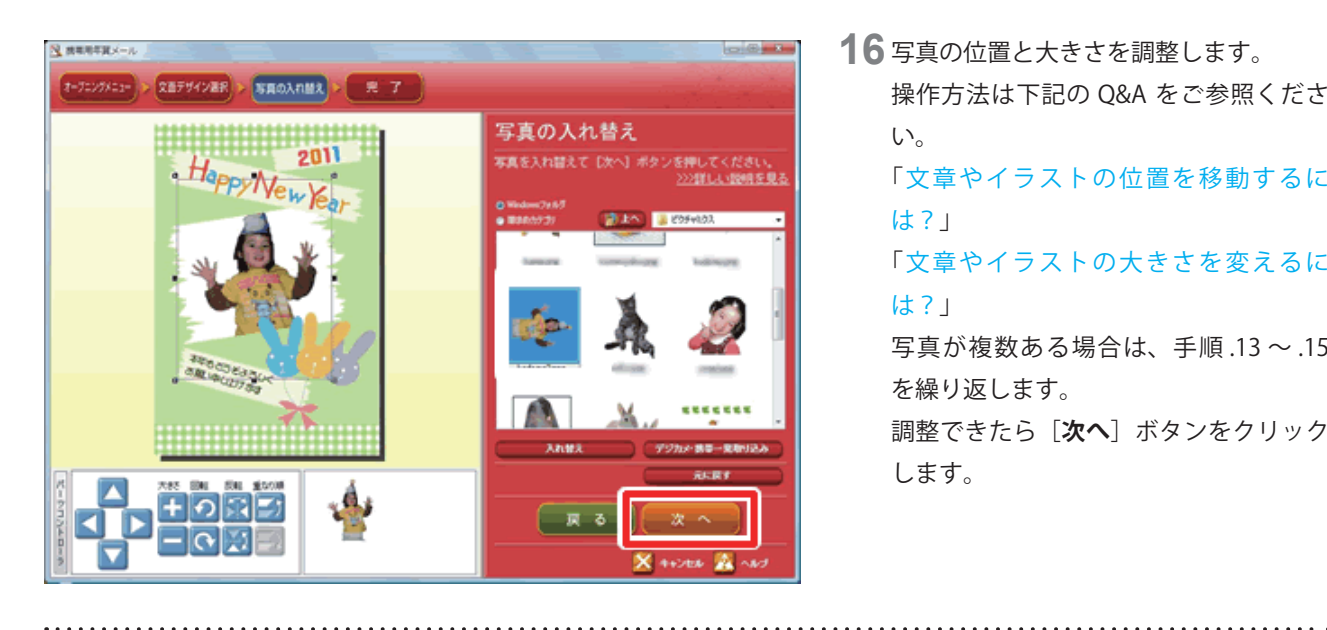

16 写真の位置と大きさを調整します。 操作方法は下記の Q&A をご参照くださ い。 「文章やイラストの位置を移動するに は?」 「文章やイラストの大きさを変えるに は?」 写真が複数ある場合は、手順.13~.15 を繰り返します。 調整できたら [**次へ**] ボタンをクリック します。

**17**[完了] 画面が表示されます。

この後の操作につきましては、手順.7~.10をご参照ください。

以上の操作で、携帯用年賀メールの操作完了です。